H27 年度文部科学省委託事業 WEBアンケートの起動方法

①本会ホームページの右横のアイコンをクリックします

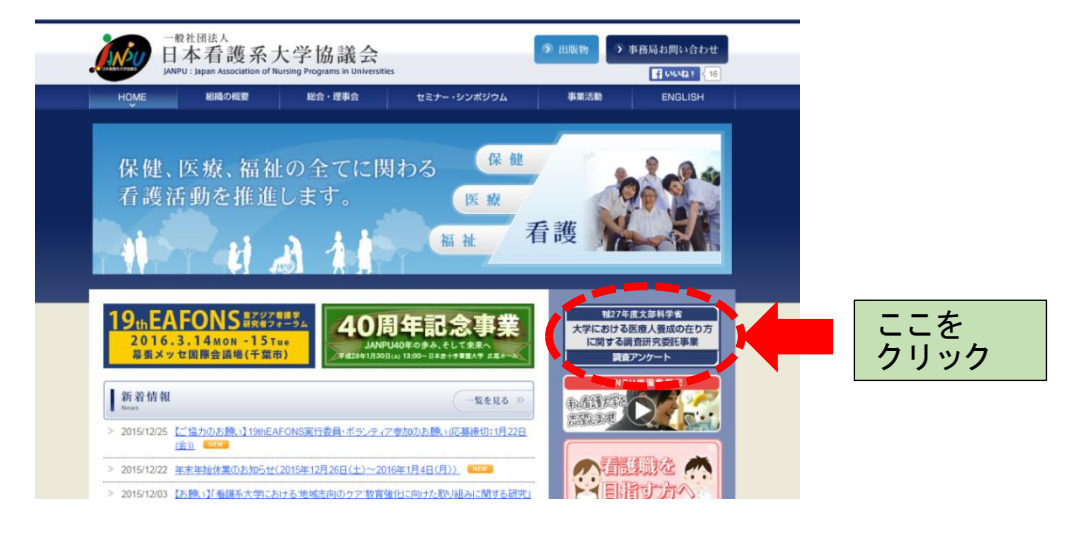

②ログインページが開きます

※各会員校のログイン I Dとパスワードを入力し、ログイン

(ログイン ID とパスワードは電子名簿、実態調査と共通のものになります)

| 田虚27年度文部科学者 大学における医療人養成の在り方に関する調査研究委託事業 研究題目:希護系大学学士課程における臨地表習の現状並びに課題に関する調査研究 |
|--------------------------------------------------------------------------------|
| ログイン画面                                                                         |
| ID、及びパスワードを入力して下さい。<br>ID                                                      |
| 4-CS)                                                                          |
|                                                                                |
| ログイン                                                                           |
|                                                                                |

③アンケートの入力画面が開きます

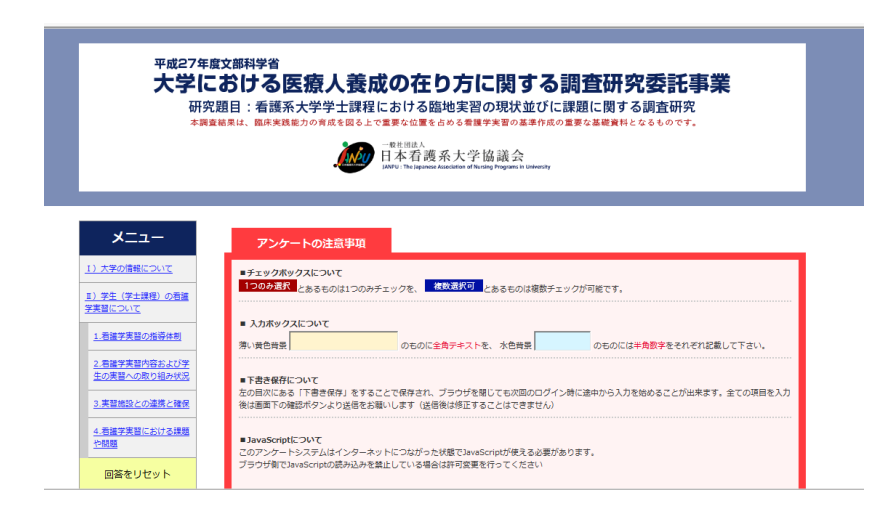

5ページ